# EVM User's Guide: BOOSTXL-LMG2100-MD BOOSTXL-LMG2100-MD 评估模块

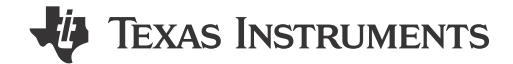

#### 说明

BOOSTXL-LMG2100-MD 评估模块在本文档中又称为 "EVM",采用 GaN 逆变器,具备基于分流器的精密 直列式相电流检测功能,从而能够对精密驱动器(例 如,伺服驱动器)进行精准控制。EVM 提供与 TI BoosterPack<sup>™</sup> 兼容的接口,用于连接到 C2000<sup>™</sup> MCU LaunchPad<sup>™</sup> 开发套件,以便轻松评估性能。如 需更多测试结果和其他技术信息,请参阅 TIDA-010936。

#### 应用

- 机器人(协作机器人/AGV/类人机器人)
- 伺服驱动和运动控制
- 计算机数控 (CNC) 驱动器
- 非军用无人机

### 特性

- 12V 至 60V 的宽输入电压范围
- 与 LMG2100R044 和 LMG2100R026 兼容
- GaN 半桥功率级可简化 PCB 布局,并减少寄生电感,从而优化开关性能
- 与 MOS 解决方案相比, TI GaN 的尺寸减小了超过 50%
- 使用 1m Ω 分流的精密直列式相电流感应(适用于 ±33A 的理论满量程范围)
- 该板在无散热器的条件下运行电流高达
   15.6A\_RMS (LMG2100R044) 或 24A\_RMS (LMG2100R026),也可使用散热器
- TI BoosterPack 兼容型接口具有 3.3V I/O,便于使 用 C2000 MCU LaunchPad 开发套件进行性能评估

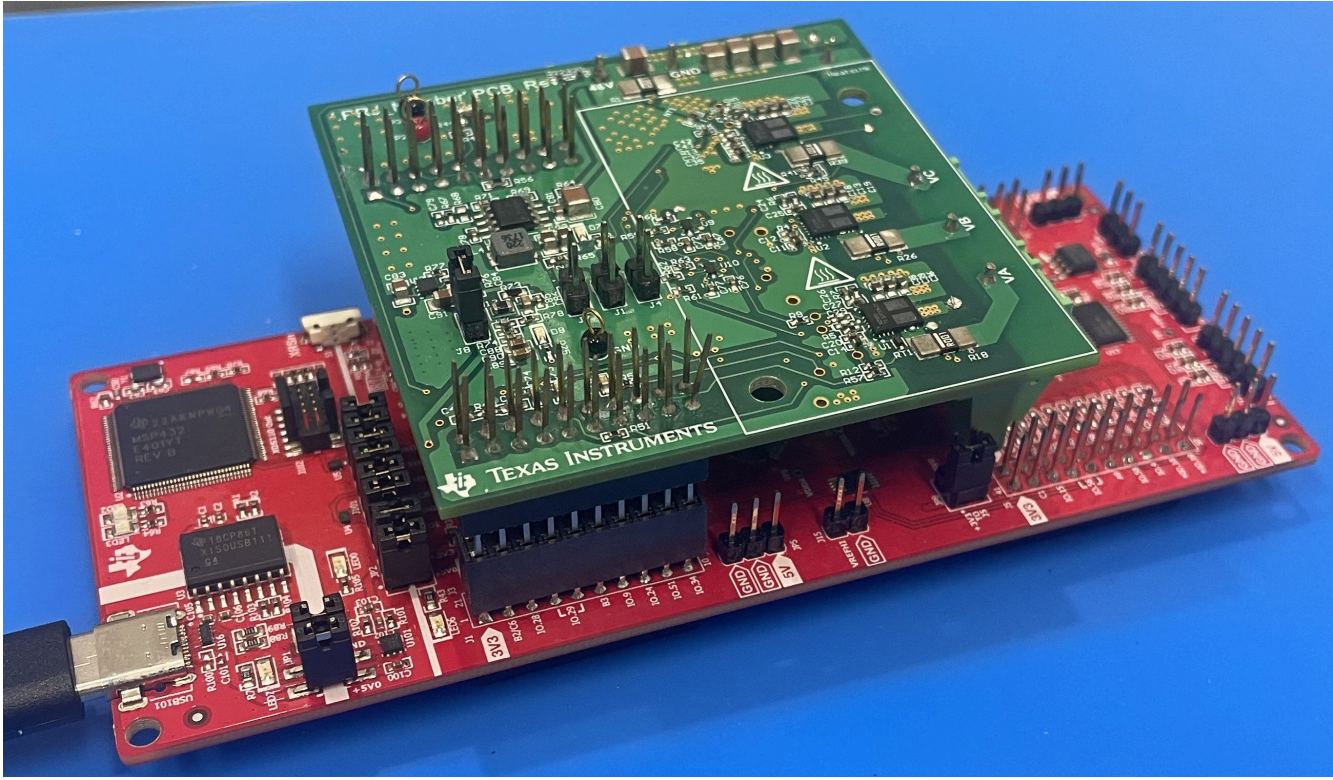

安装在 BOOSTXL 控制板(红色)上的 BOOSTXL-LMG2100-MD 板(绿色)

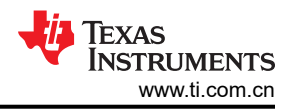

## 1 评估模块概述

#### 1.1 简介

该 EVM 使用 GaN 在 C2000 LaunchPad 上实现由 TMS320F280039C 控制的三相逆变器。GaN 逆变器展示了 GaN 以高于传统 MOSFET 电机驱动器的开关频率运行的能力。该 EVM 包含散热器的安装孔,无论有无散热器均 可使用。

#### 1.2 套件内容

该套件包含 BOOSTXL-LMG2100-MD 电机驱动板。用户需要订购 TMS320F280039C 控制卡和 48V 低压伺服电机(此处为示例)。BOOSTXL-LMG2100-MD 上有散热器安装孔,可对更高功率应用中的 LMG2100 器件进行冷却。该套件不包含散热器。有关尺寸和散热器示例的详细信息,请参阅节 2.2。

### 1.3 规格

图 1-1 展示了 BOOSTXL-LMG2100-MD 板三相 GaN 逆变器的系统方框图(以红色虚线框标示)。

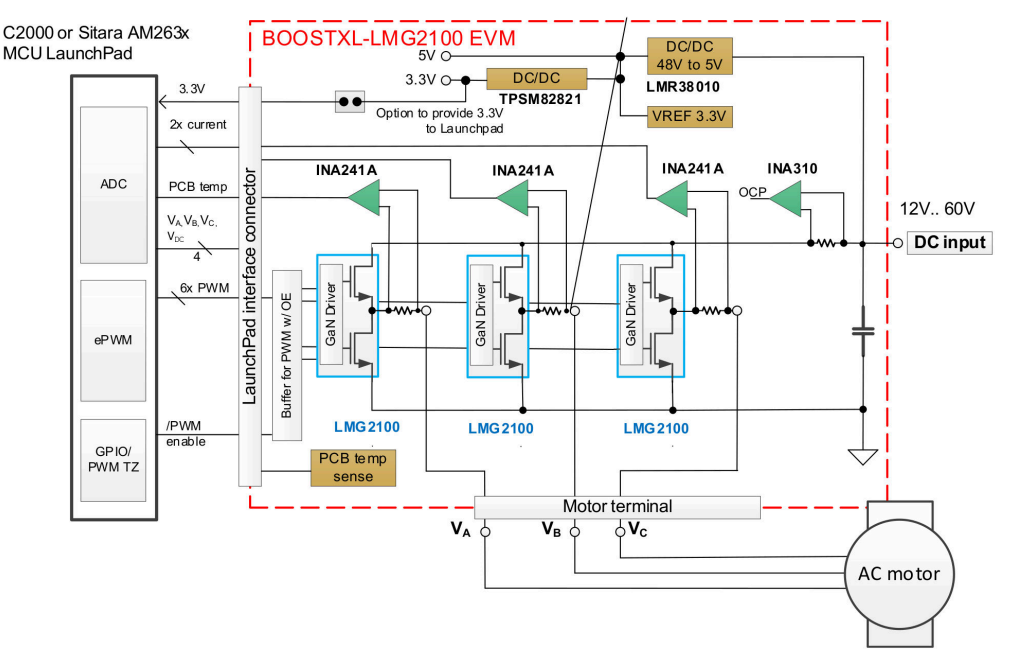

图 1-1. BOOSTXL-LMG2100-MD 方框图

具有基于分流器的精密相电流检测功能的三相逆变器接受 12V 至 60V 的输入直流电压;标称直流输入电压为 48V。具有宽输入电压范围的直流/直流转换器 LMR38010 生成 5V 电源轨来为 LMG2100 栅极驱动器和 3.3V 电流 传感器基准供电,3.3V LDO 为电流检测放大器、输入缓冲器和其他辅助电路供电。

三个逆变器半桥均采用集成式 GaN 半桥模块 (LMG2100)、1mΩ 相电流分流器和差分电流检测放大器 (INA241),增益为 50V/V,中点电压为 1.65V,由 3.3V 基准 (REF3333) 设置。具有比较器 (INA310) 的高共模电压输入放大器可监测直流总线电流,并在发生过流时禁用 PWM 缓冲器 (硬件保护)。脱扣阈值设置为 30A。线性热敏电阻 (TMP302) 用于监测靠近 GaN 电源模块的 PCB 温度。

该 EVM 可连接到 C2000 MCU 等主机处理器。它为三个相中的每一相分别提供 PWM 高侧和低侧输入信号、相电流检测放大器输出电压和经调节的低通滤波相电压。PWM 信号将被缓冲。PWM 使能信号(低电平有效)允许主机处理器或 INA310 通过板载缓冲器同时启用和禁用所有三个互补 PWM。

具有 TMS320F280039C 器件的 C2000 MCU LaunchPad 连接到 EVM,并使用 InstaSPIN-FOC™ 软件实现同步 电机的无传感器、速度可变、磁场定向控制。提供了一个基于 TMS320F280039C LaunchPad 的示例固件,用于 评估具有 48V 低压伺服电机的 BOOSTXL-LMG2100-MD 设计。

### 1.4 器件信息

本设计中使用的主要 IC 如下所述:

- LMG2100R026:100V 2.6m Ω 半桥氮化镓 (GaN) 功率级
- LMR38010: SIMPLE SWITCHER® 具有 40µA IQ 的 80V、1.0A、2.2MHz 降压转换器
- INA241A:具有增强的 PWM 抑制能力的 5V 至 110V 双向超精密电流检测放大器
- INA310A:具有比较器的 4V 至 110V、1.3MHz 超精密电流检测放大器
- TXU0304:四通道固定多向电平转换器
- TPS746:具有电源正常指示和使能功能的1A、低 IQ、高精度、可调节超低压降稳压器
- TPSM82821:具有集成电感器、采用 2 × 2.5 × 1.1mm µ SIP 封装的 5.5V 输入、1A 降压模块
- REF3333:采用3引脚SOT-23、3引脚SC70和8引脚UQFN封装的3.3V、30ppm/°C温漂、3.9µA电压基准
- TMP61:采用 0402、0603/0805 和通孔封装的 1%、10k Ω 线性热敏电阻
- SN74LVC1G14:具有施密特触发输入的单路 1.65V 至 5.5V 反相器
- SN74LVC1G373:具有三态输出的单路 D 型闩锁

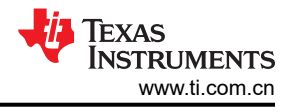

# 2 硬件

### 2.1 BOOSTXL-LMG2100-MD PCB 概览

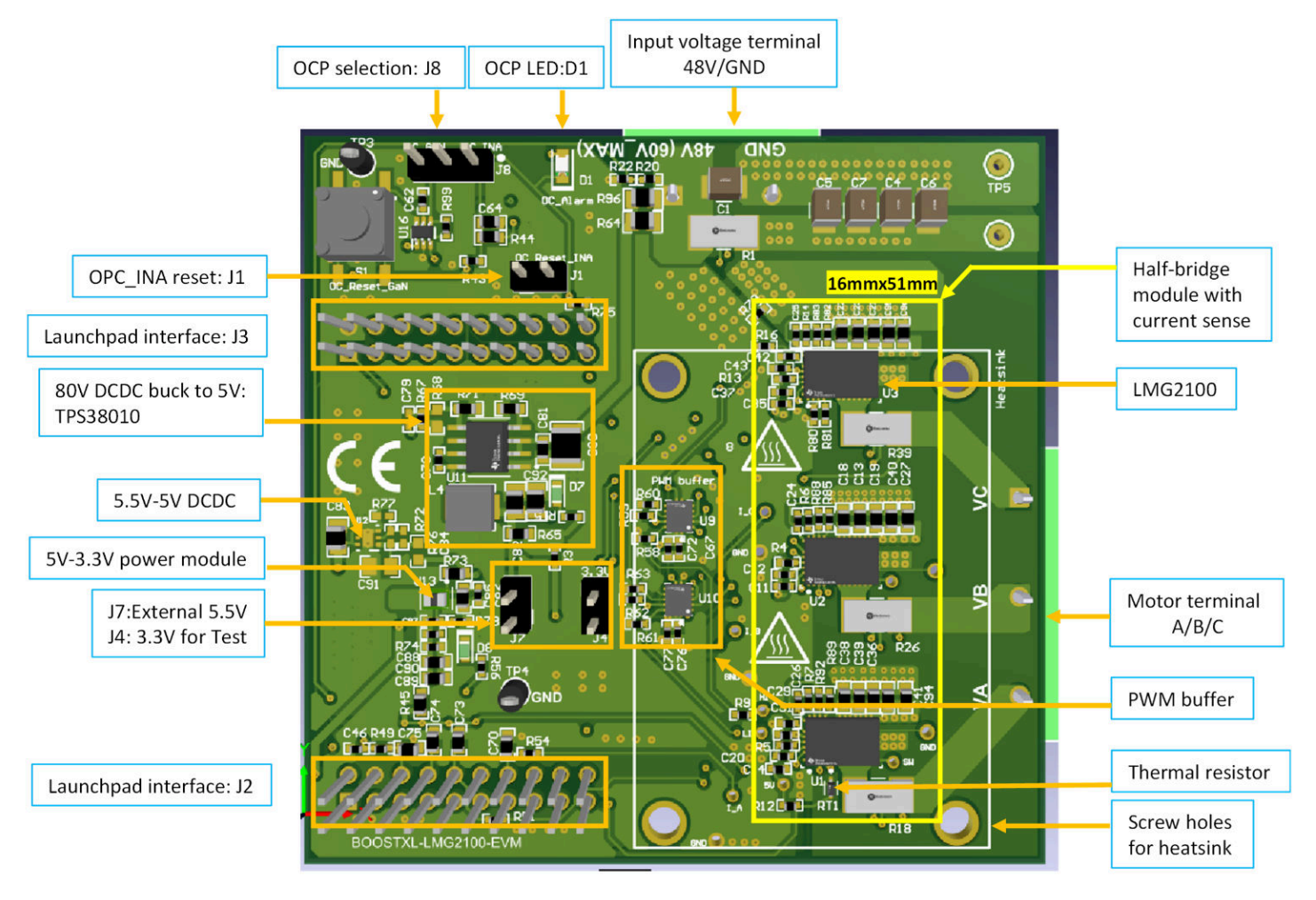

图 2-1. BOOSTXL-LMG2100-MD 方框图

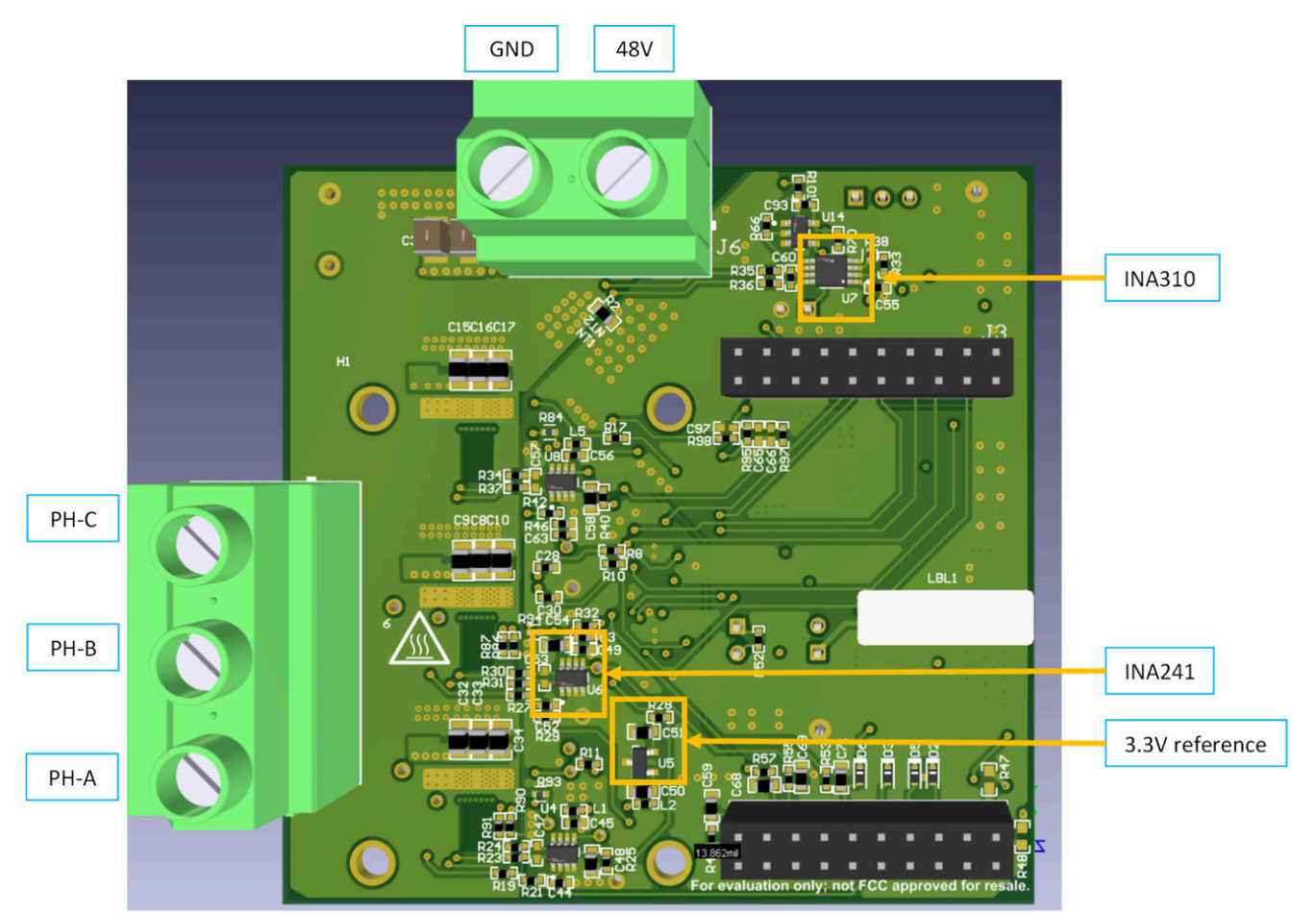

图 2-2. BOOSTXL-LMG2100-MD 方框图

### 2.2 散热器

BOOSTXL-LMG2100-MD 电机驱动器包含用于安装散热器的孔(不包含散热器)。孔位置的测量数据显示在图 2-4 中。孔的直径为 3.175mm。该电路板使用 Alphanovatech 的 S05MZZ14 进行了测试。

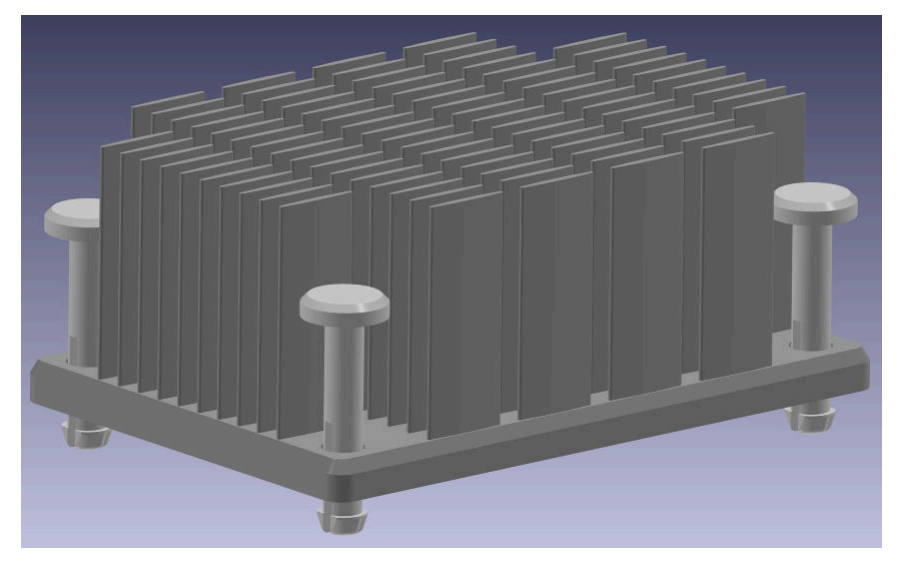

图 2-3. S05MZZ14 散热器

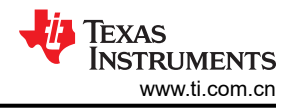

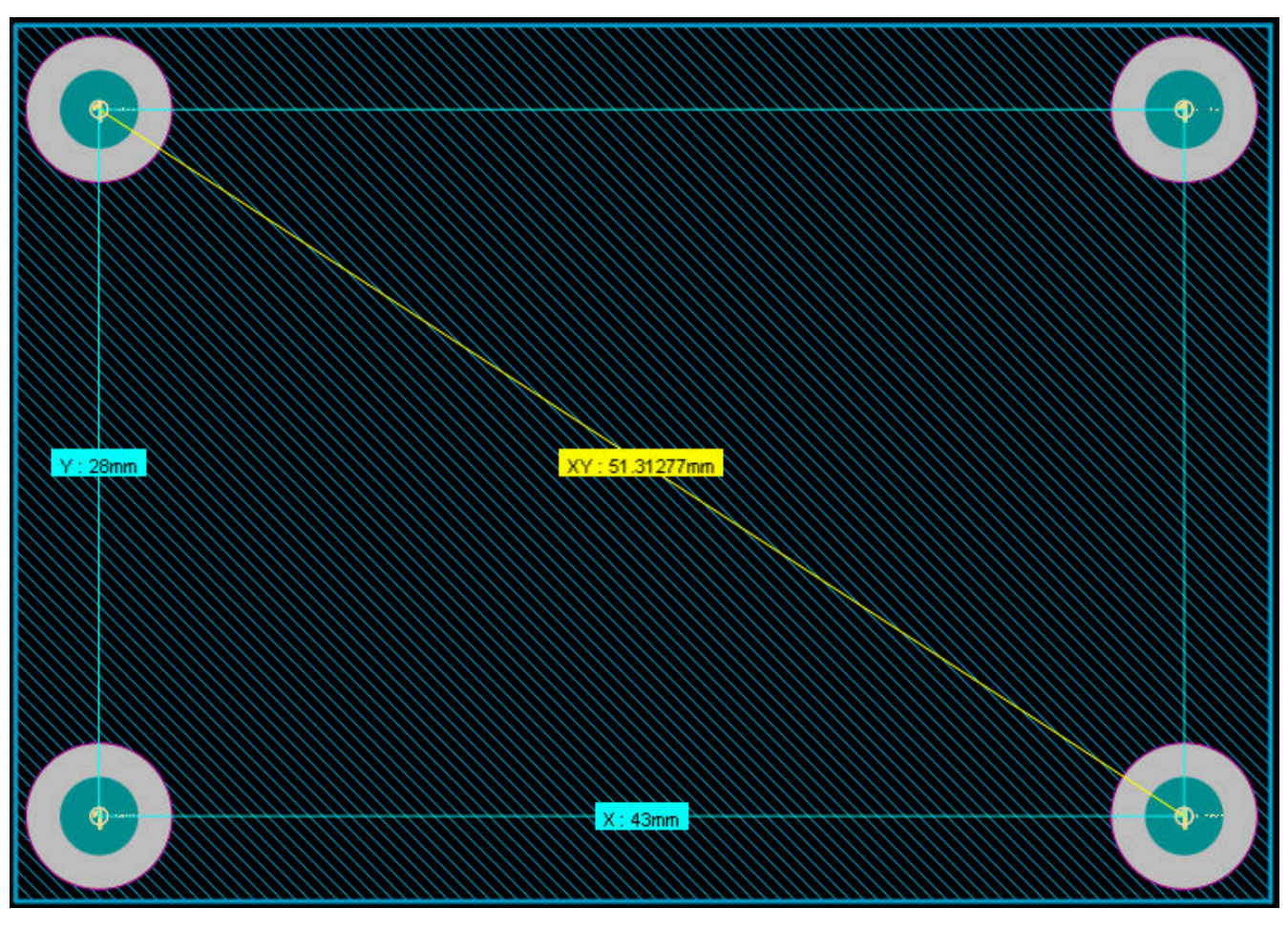

图 2-4. 散热器孔测量数据

# 2.3 跳线信息

| 跳线     | 功能                                     | 已组装 / LED_ON                          | 默认值    |  |  |  |
|--------|----------------------------------------|---------------------------------------|--------|--|--|--|
| S1     | INA310 过流保护复位                          | 复位 OCP 信号                             |        |  |  |  |
| J1     | INA310 /RESET 引脚访问                     | 组装:INA310 锁存模式<br>未组装:INA310 透明模式     | 未组装    |  |  |  |
| J4     | PWM 缓冲器电压输入的测试选项,<br>默认情况下已组装 R52      |                                       | 未组装    |  |  |  |
| J7     | 5.5V 至 TPS74601PDRVR 的测试选<br>项 ( 未组装 ) |                                       | 未组装    |  |  |  |
| J8     | 选择过流保护模式                               | 1-2 引脚:启用 INA310<br>2-3 引脚:启用 GaN OCP | 引脚 1-2 |  |  |  |
| D1(红色) | 过流故障报告                                 | 短路                                    | 1      |  |  |  |
| D7(绿色) | 5V 电源轨                                 | 5V 板载                                 | /      |  |  |  |
| D8(绿色) | 3.3V 电源轨                               | 3.3V 板载                               | 1      |  |  |  |

### 表 2-1. 跳线配置

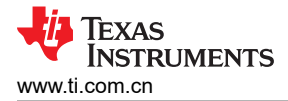

小心

当 Launchpad 上的 C2000 将由 USB 供电时,不应组装 R47 和 R48。

组装 R48 和 R47 后,C2000 LaunchPad 将通过 GaN 板供电,应当移除 F280039C LaunchPad 中的 两个 JP2 跳线。

#### 2.4 接头信息

٠

BOOSTXL-LMG2100-MD 接口设计为按照 TI BoosterPack 标准工作。BOOSTXL-LMG2100-MD 可以通过下面任 何一组接头连接到 LAUNCHXL-F280039C 板:

• J1/J3 (LaunchXL) 到 J2 (BoostXL) 和 J4/J2 (LaunchXL) 到 J3 (BoostXL)

小心

- 由于存在 VA、VB 和 VC(电机驱动输出)连接器,因此需要一个额外的连接器来升高 GaN 板
- SDK 仅支持 J1-J4 (上部)连接;对于 J5-J8 (下部)连接,需要修改软件

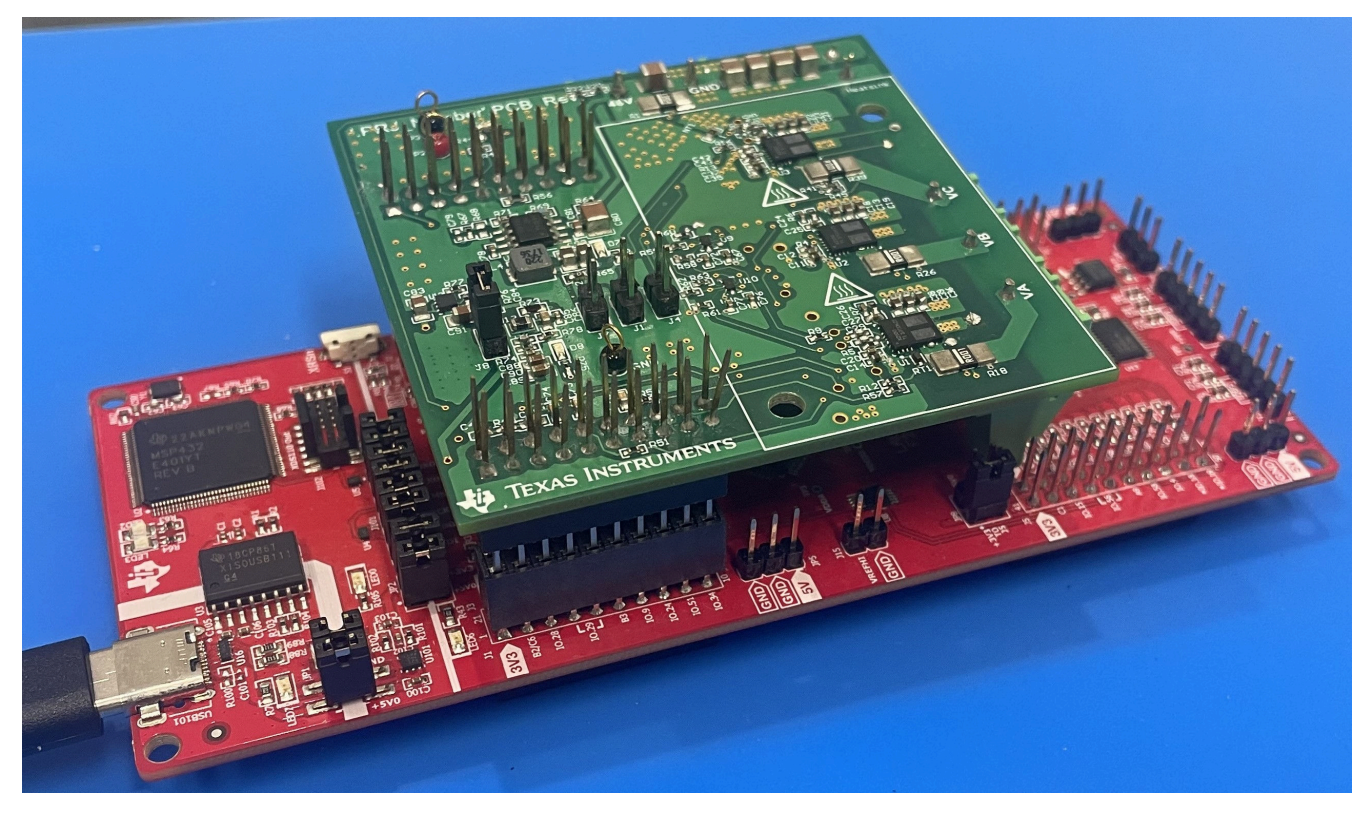

图 2-5. BOOSTXL-LMG2100-MD LaunchPad 连接示例

#### 2.5 设置

将直流电源(12V至60V,额定电压为48V)连接到直流输入电压连接器(J6),并将三相电机连接到三相输出电 压连接器(J5)。验证三相电机可以在 PWM 开关期间处理相电压的高压摆率;否则,请考虑使用低通 LCR 滤波器 来根据电机的要求降低相电压的压摆率。

已使用 LVSERVOMTR 完成测试。

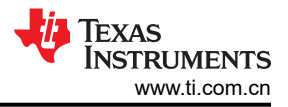

# 3 软件

#### 3.1 软件说明

软件示例系使用接头 J1/J3 和 J2/J4 为 LAUNCHXL-F280039C 创建。确保 EVM 板连接到 LAUNCHXL-F280039C, 如图 2-5 中所示。

确保将德州仪器 (TI) 的 C2000WARE\_MotorControl\_SDK V5.02.00.00 或更高版本的软件包安装在默认安装路径 中,例如 C:\tri\c2000\C2000WARE\_MotorControl\_SDK\_5\_02\_00。

按照 节 3.2 中的步骤创建通用电机控制工程来评估 BOOSTXL-LMG2100-MD。请确保更改了 节 3.3 中的软件, 以使软件可与 BOOSTXL-LMG2100-MD 一同使用。

### 3.2 在 CCS 内打开工程

导航至 C2000WARE\_MotorControl\_SDK 下的 "\solution" 文件夹,从 CCS 中的

"solutions\universal\_motorcontrol\_lab\f28003x"下导入工程。右键单击导入的工程名称,单击 Build Configurations,并在 Set Active 下选择 Flash\_lib\_3phGaN\_3SC,如图 3-1 中所示。确保目标配置 TMS320F280039C\_LaunchPad.ccxml 为活动状态,否则右键点击 TMS320F280039C\_LaunchPad.ccxml,然后 点击 Set as Active Target Configuration。

| Project Explorer ×                                                                                                    |     |                                                                                                    |                                      |                                          |   |   |                                                                                                    |    |
|----------------------------------------------------------------------------------------------------|-----|----------------------------------------------------------------------------------------------------|--------------------------------------|------------------------------------------|---|---|----------------------------------------------------------------------------------------------------|----|
| 🗳 universal_motorcontro                                                                                                    | lab | f28003x [Active - Flash lib 3                                                                        | bhGaN 3SC1                           |                                          |   |   |                                                                                                    |    |
| <ul> <li>Denerated Source</li> <li>Denerated Source</li> <li>Denerated</li></ul> |     | Sho <u>w</u> In<br>Show in Local Terminal                                                            | Alt+Shift+W >                        |                                          |   |   |                                                                                                    |    |
|                                                                                                    |     | Add Files<br>Copy<br>Paste<br>Delete<br>Refactor<br>Source<br>Moye<br>Rename                         | Ctrl+C<br>Ctrl+V<br>Delete<br>><br>> |                                          |   |   |                                                                                                    |    |
|                                                                                                    | 4   | <u>I</u> mport<br>Exp <u>o</u> rt                                                                    | >                                    |                                          |   |   |                                                                                                    |    |
|                                                                                                    | £   | Show Build Settings<br>Build Project<br>Clean Project<br>Bebuild Project<br>Refresh<br>Close Project | F5                                   |                                          |   |   |                                                                                                    |    |
|                                                                                                    |     | Build Targets<br>Index                                                                               | >                                    |                                          |   |   |                                                                                                    |    |
|                                                                                                    |     | Build Configurations                                                                                 | >                                    | Manage                                   |   |   |                                                                                                    |    |
|                                                                                                    | *   | Debug As                                                                                             | >                                    | Set Active                               | > | ~ | 1 Flash_lib_3phGaN_3SC                                                                                          | D. |
|                                                                                                    | •   |                                                                                                    |                                      | Build All<br>Clean All<br>Build Selected |   |   | 2 Flash_lib_DRV8316RT_3SC<br>3 Flash_lib_DRV8323RH_3SC<br>4 Flash_lib_DRV8323RS_3SC<br>5 Flash_lib_DRV8323A_1SC |    |
|                                                                                                    |     |                                                                                                    |                                      |                                          |   |   | <u>6</u> Flash_lib_DRV8353RS_3SC<br><u>7</u> Flash_lib_HVKIT_3SC                                                |    |

#### 图 3-1. 选择合适的构建配置

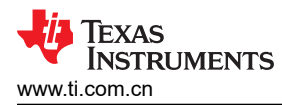

#### Project Explorer ×

- "
   "
   universal\_motorcontrol\_lab\_f28003x [Active Flash\_lib\_3phGaN\_3SC]
   "
   "
   "
   "
   "
   "
   "
   "
   "
   "
   "
   "
   "
   "
   "
   "
   "
   "
   "
   "
   "
   "
   "
   "
   "
   "
   "
   "
   "
   "
   "
   "
   "
   "
   "
   "
   "
   "
   "
   "
   "
   "
   "
   "
   "
   "
   "
   "
   "
   "
   "
   "
   "
   "
   "
   "
   "
   "
   "
   "
   "
   "
   "
   "
   "
   "
   "
   "
   "
   "
   "
   "
   "
   "
   "
   "
   "
   "
   "
   "
   "
   "
   "
   "
   "
   "
   "
   "
   "
   "
   "
   "
   "
   "
   "
   "
   "
   "
   "
   "
   "
   "
   "
   "
   "
   "
   "
   "
   "
   "
   "
   "
   "
   "
   "
   "
   "
   "
   "
   "
   "
   "
   "
   "
   "
   "
   "
   "
   "
   "
   "
   "
   "
   "
   "
   "
   "
   "
   "
   "
   "
   "
   "
   "
   "
   "
   "
   "
   "
   "
   "
   "
   "
   "
   "
   "
   "
   "
   "
   "
   "
   "
   "
   "
   "
   "
   "
   "
   "
   "
   "
   "
   "
   "
   "
   "
   "
   "
   "
   "
   "
   "
   "
   "
   "
   "
   "
   "
   "
   "
   "
   "
   "
   "
   "
   "
   "
   "
   "
   "
   "
   "
   "
   "
   "
   "
   "
   "
   "
   "
   "
   "
   "
   "
   "
   "
   "
   "
   "
   "
   "
   "
   "
   "
   "
   "
   "
   "
   "
   "
   "
   "
   "
   "
   "
   "
   "
   "
   "
   "
   "
   "
   "
   "
   "
   "
   "
   "
   "
   "
   "
   "
   "
   "
   "
   "
   "
   "
   "
   "
   "
   "
   "
   "
   "
   "
   "
   "
   "
   "
   "

   "
   "

   "
   "

   "

   "

   "

   "

   "

   "

   "

   "

   "

   "

   "

   "

   "

   "

   "

   "

   "

   "

   "

   "

   "

   "

   "

   "

   "

   "

   "

   "

   "

   "

   "

   "

   "

   "

   "

   "

   "

   "

   "

   "

   "

   "

   "

   "
  - Senerated Source
  - > 🛠 Binaries
  - > 🔊 Includes
  - > Elash\_lib\_3phGaN\_3SC
  - Flash\_lib\_DRV8329A\_1SC
  - > 😂 libraries
  - > 😂 src\_board
  - > Src\_control
  - > b src\_device
  - > sys\_main.c
  - > B sys\_main.h
  - > 🖻 sys\_settings.h

TMS320F280039C\_LaunchPad.ccxml [Active/Default]

X TMS320F280039C.ccxml

|   | Open                                |             |
|---|-------------------------------------|-------------|
|   | Sho <u>w</u> In                     | Alt+Shift+W |
|   | Open With                           | :           |
|   | Show in Local Terminal              | :           |
| D | Сору                                | Ctrl+C      |
| 8 | Paste                               | Ctrl+V      |
| × | <u>D</u> elete                      | Delete      |
|   | Mo <u>v</u> e                       |             |
|   | Rena <u>m</u> e                     | F2          |
|   | <u>I</u> mport                      | 1           |
| 4 | Export                              |             |
|   | Show Build Settings                 |             |
|   | Build Selected File(s)              |             |
|   | Clean Selected File(s)              |             |
|   | Exclude from Build                  |             |
|   | <u>B</u> uild Project               |             |
|   | <u>C</u> lean Project               |             |
|   | Rebuild Project                     |             |
| Ð | Re <u>f</u> resh                    | F5          |
| * | <u>D</u> ebug As                    | 1           |
|   | Set as Active Target Configuration  |             |
|   | Set as Default Target Configuration |             |
|   | Team                                | 3           |

#### 图 3-2. 选择合适的构建配置

#### 3.3 修改通用电机控制实验室示例

需要对通用电机控制实验室软件示例进行一些细微的软件修改,以支持具有 BOOSTXL-LMG2100-MD 的 LAUNCHXL-F280039C。请参阅下列步骤进行修改。

1. 转至"src\_board/hal.c", 注释掉 GPIO23 的定义(第 3606 行至第 3609 行)。

8 3 7 8

TEXAS INSTRUMENTS www.ti.com.cn

3599 // GPI022->nEN uC (only for TEST) GPIO setPinConfig(GPIO 22 GPIO22); 3600 3601 GPIO\_writePin(20, 0); 3602 GPIO setDirectionMode(22, GPIO DIR MODE OUT); 3603 GPIO setPadConfig(22, GPIO PIN TYPE STD); 3604 // GPI023->M1 DRV CAL (Low) 3605 3606// GPIO\_setPinConfig(GPIO\_23\_GPIO23); GPIO writePin(23, 0); 3607// 3608// GPIO\_setDirectionMode(23, GPIO\_DIR\_MODE\_OUT);

3609// GPIO setPadConfig(23, GPIO PIN TYPE STD);

#### 图 3-3. 注释掉 GPIO23 的定义

 打开 "src board/user mtr1.h",将宏定义 USER\_M1\_SIGN\_CURRENT\_SF 更改为 (1.0f)(第 628 行)。 the "sign" = -1.0f if the current feedback polarity is positive that 619//! means the same pin of the inline shunt resistor is connected to the 620//! 621//! output of the three-phase power inverter and is also connected to 622//! the inverting pin of the operational amplifier 623//! 624//! the "sign" = 1.0f if the current feedback polarity is positive that 625//! means the same pin of the inline shunt resistor is connected to the 626//! output of the three-phase power inverter and is also connected to the non-inverting pin of the operational amplifier 627//! 628#define USER\_M1\_SIGN\_CURRENT\_SF (1.0f)

#### 图 3-4. 确保 USER\_M1\_SIGN\_CURRENT\_SF 为 (1.0f)

 打开"src\_board/user\_mtr1.h",更改定义 USER\_M1\_OVER\_VOLTAGE\_FAULT\_V (58.0 f) 和定义 USER\_M1\_OVER\_VOLTAGE\_NORM\_V (55.0f)(第 644 行和第 647 行)。

643//! \brief DC bus over voltage threshold 644**#define** USER\_M1\_OVER\_VOLTAGE\_FAULT\_V (58.0f) 645 646//! \brief DC bus over voltage threshold 647**#define** USER\_M1\_OVER\_VOLTAGE\_NORM\_V (55.0f)

图 3-5. 更改过压保护阈值

4. 打开"src\_board/user\_mtr1.h",更改定义 USER\_M1\_ADC\_FULL\_SCALE\_CURRENT\_A (66.0f) ( 第 614 行 )。

605 #define USER\_M1\_NOMINAL\_DC\_BUS\_VOLTAGE\_V (48.0f) 606 607//! \brief Defines the maximum voltage at the AD converter 608 #define USER\_M1\_ADC\_FULL\_SCALE\_VOLTAGE\_V (81.49905213f) 609 610//! \brief Defines the analog voltage filter pole location, Hz 611 #define USER M1 VOLTAGE FILTER POLE Hz // 33nF (1103.026917f) 612 613//! \brief Defines the maximum current at the AD converter 614 #define USER\_M1\_ADC\_FULL\_SCALE\_CURRENT\_A (66.0f) // gain=20

#### 图 3-6. 更改电流检测范围

#### 3.4 更改 PWM 频率和死区时间

默认 PWM 开关频率为 15kHz。本节介绍了如何更改 PWM 频率和死区时间,以便进一步评估 GaN 器件。

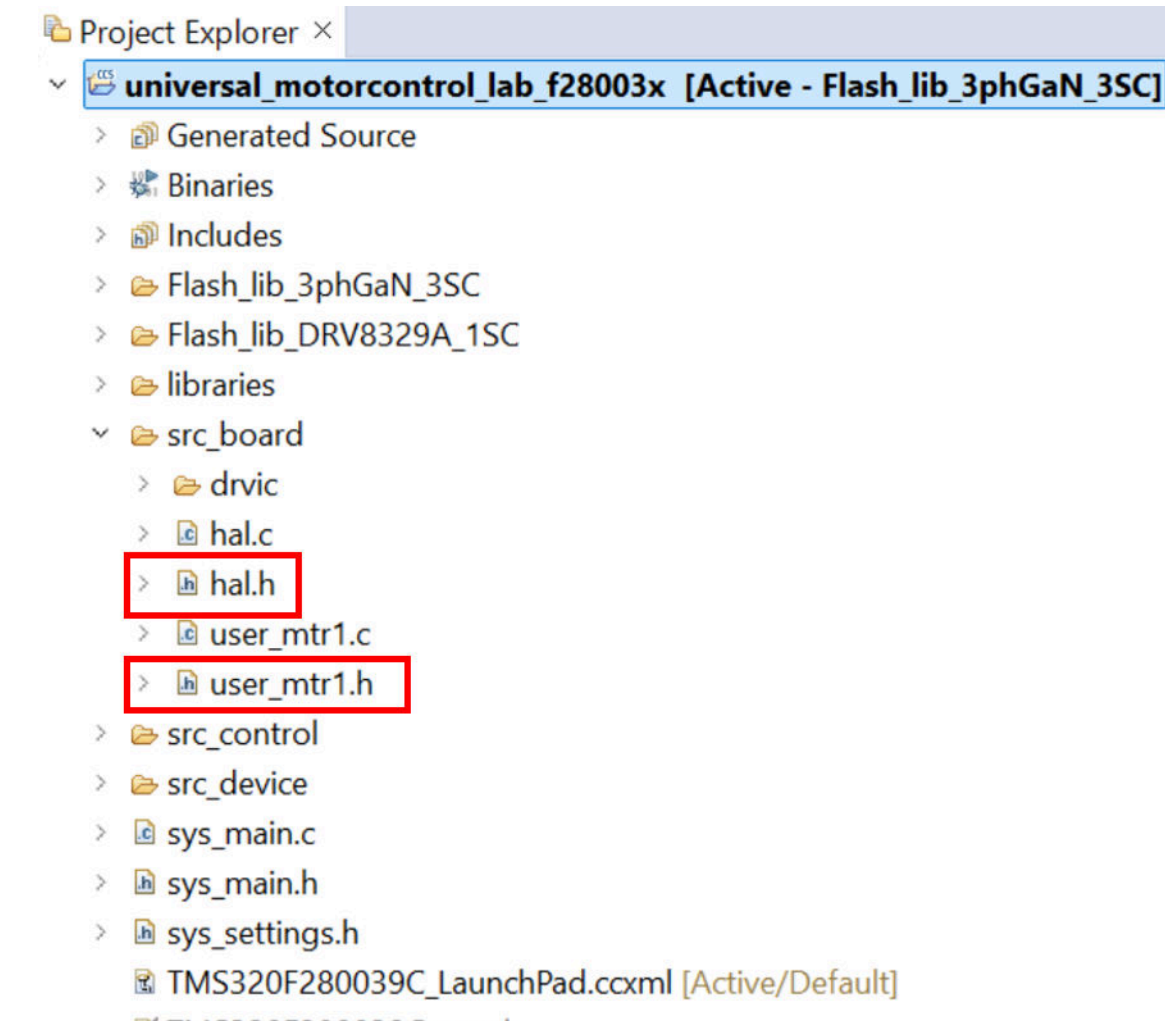

X TMS320F280039C.ccxml

#### 图 3-7. 包含改变 PWM 频率和死区时间的关键变量的文件

要更改 PWM 频率,打开 "src\_board\user\_mtr1.h",将宏定义 "USER\_M1\_PWM\_FREQ\_kHz"更改为所需的 PWM 频率(第 834 行)。

小心

请注意,随着 PWM 频率的增加,控制环路频率可能需要相应地变化,这可以通过宏定义 USER\_M1\_NUM\_TICKS\_PER\_ISK\_TICK(第 811 行)进行设置,默认值为1,表示控制计算周期 与 PWM 周期相同。

根据使用 FAST 作为速度估算器的无传感器 FOC 方法, TI 实验室已经验证了以下组合。

| PWM 开关频率 (kHz) | 控制环路频率<br>(USER_M1_NUM_TICKS_PER<br>_ISK_TICK 值) | 死区时间 (ns) |
|----------------|--------------------------------------------------|-----------|
| 40             | 40kHz (1)                                        | 50        |
| 60             | 30kHz (2)                                        | 50        |
| 80             | 40kHz (2)                                        | 50        |
| 120            | 40kHz (3)                                        | 50        |

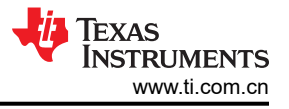

(2)

死区时间可以通过 "src\_board/hal.h" 中的宏 MTR1\_PWM\_DBFED\_CNT 和 MTR1\_PWM\_DBRED\_CNT (第 1479 行和第 1482 行)来更改。默认值为 5,这在默认情况下相当于 50ns。在不对 ePWM 配置进行任何更改的 情况下,PWM 时基时钟 TBCLK = EPWMCLK = 100MHz,死区时间的计算方式如下:

| Falling edge delay: MTR1_PWM_DBFED_0 | $CNT \times TTBCLK = 5 \times (1/100M) = 50ns$ | (1) |
|--------------------------------------|------------------------------------------------|-----|
|                                      |                                                | ( ) |

Rising edge delay: MTR1\_PWM\_DBRED\_CNT×TTBCLK =  $5 \times (1/100M) = 50$ ns

### 3.5 软件指南

要探索此电路板的完整选项和相关实验,请查看软件指南,获取相关代码。软件指南位于为 MotorControl\_SDK 下载的文件夹中。如需查找软件指南,请找到 MotorControl\_SDK 文件夹,然后按下面的顺序找到: C2000Ware\_MotorControl\_SDK\_x\_xx\_xx → solutions → boostxl\_3phganinv → docs → sluubp1a\_BOOSTXL-3PhGaNInv Evaluation Module User Guide (Rev. A).pdf。本指南介绍 BOOSTXL-LMG2100-MD 的软件。Motor Control SDK 通用工程和实验中也提供了有用的信息。

## 4 硬件设计文件

## 4.1 设计文件

如需获取 BOOSTXL-LMG2100-MD 设计文件,可前往 TI.com 查看该 EVM 的产品页面。

https://www.ti.com/tool/BOOSTXL-LMG2100-MD#design-files

### 5 其他信息

#### 5.1 商标

BoosterPack<sup>™</sup>, C2000<sup>™</sup>, and LaunchPad<sup>™</sup> are trademarks of Texas Instruments. 所有商标均为其各自所有者的财产。

## 6 相关文档

- TIDA-010936
- BOOSTXL-3PHGANINV
- C2000WARE-MOTORCONTROL-SDK
- 应用简报:类人机器人中的 GaN FET
- 应用简报:类人机器人中的电机控制

#### 重要通知和免责声明

TI"按原样"提供技术和可靠性数据(包括数据表)、设计资源(包括参考设计)、应用或其他设计建议、网络工具、安全信息和其他资源, 不保证没有瑕疵且不做出任何明示或暗示的担保,包括但不限于对适销性、某特定用途方面的适用性或不侵犯任何第三方知识产权的暗示担 保。

这些资源可供使用 TI 产品进行设计的熟练开发人员使用。您将自行承担以下全部责任:(1) 针对您的应用选择合适的 TI 产品,(2) 设计、验 证并测试您的应用,(3) 确保您的应用满足相应标准以及任何其他功能安全、信息安全、监管或其他要求。

这些资源如有变更,恕不另行通知。TI 授权您仅可将这些资源用于研发本资源所述的 TI 产品的相关应用。 严禁以其他方式对这些资源进行 复制或展示。您无权使用任何其他 TI 知识产权或任何第三方知识产权。您应全额赔偿因在这些资源的使用中对 TI 及其代表造成的任何索 赔、损害、成本、损失和债务,TI 对此概不负责。

TI 提供的产品受 TI 的销售条款或 ti.com 上其他适用条款/TI 产品随附的其他适用条款的约束。TI 提供这些资源并不会扩展或以其他方式更改 TI 针对 TI 产品发布的适用的担保或担保免责声明。

TI 反对并拒绝您可能提出的任何其他或不同的条款。

邮寄地址:Texas Instruments, Post Office Box 655303, Dallas, Texas 75265 版权所有 © 2025,德州仪器 (TI) 公司